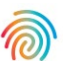

# Agendia Data Analysis Pipeline Tool (ADAPT-CE)

# Gebruikershandleiding

Alleen te gebruiken in combinatie met de MammaPrint® and BluePrint® Breast Cancer Recurrence and Molecular Subtyping Kit

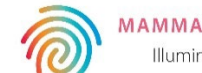

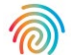

# Inhoud

| Inleiding                                               | 3  |
|---------------------------------------------------------|----|
| Systeemvereisten                                        | 3  |
| Vereisten voor ADAPT-CE                                 | 3  |
| Vereisten voor de Agendia Service Connector             | 3  |
| Eerste installatie                                      | 4  |
| Een ADAPT-CE-account aanmaken                           | 4  |
| De Agendia Service Connector installeren                | 5  |
| ADAPT-CE-rapporten aanpassen [optioneel]                | 6  |
| ADAPT-CE gebruiken                                      | 8  |
| FASTQ-bestanden uploaden                                | 8  |
| Gegevens analyseren                                     | 9  |
| Rapporten downloaden                                    | 9  |
| ADAPT-CE-rapporten                                      | 10 |
| Technical Report                                        | 10 |
| I. ID van het specimenbestand                           | 10 |
| 2. Testresultaten                                       | 11 |
| 3. Informatie over de run                               | 12 |
| 4. Gedetailleerde informatie over kwaliteitscontrole    | 12 |
| Explanation of Results (EOR) I van 3                    | 14 |
| I. ID van het specimenbestand                           | 15 |
| 2. Resultaten van genomische test                       | 15 |
| 3. Klinische implicaties                                | 15 |
| Explanation of Results (EOR) 2 van 3                    | 16 |
| 4. Planningsgegevens neoadjuvante chemotherapie         | 16 |
| 5. Planningsgegevens adjuvante chemotherapie            | 16 |
| Explanation of Results (EOR) 3 van 3                    | 17 |
| 6. Planningsgegevens adjuvante endocriene therapie (ET) | 17 |
| 7. Referenties klinische onderzoeken                    | 17 |
| Probleemoplossing                                       | 18 |
| Diversen                                                | 19 |
| Beveiliging                                             | 19 |
| Time-out browsersessies en symbolen                     | 19 |

# Inleiding

Deze gebruikershandleiding bevat belangrijke informatie over het gebruik van de Agendia Data Analysis Pipeline Tool (ADAPT-CE), een krachtig en beveiligingscompatibel cloudgebaseerd genomica-analyseplatform. ADAPT-CE is bedoeld voor gebruik in combinatie met de the MammaPrint® and BluePrint® Breast Cancer Recurrence and Molecular Subtyping Kit (MammaPrint BluePrintkit). ADAPT-CE levert geïntegreerde analyse en resultatenrapportage van monsters die zijn verwerkt met de MammaPrint BluePrint NGS-kit.

Deze gebruikershandleiding bevat stapsgewijze instructies voor het aanmaken van een account, het installeren van een veilige bestandsconnector, het uploaden en analyseren van geanonimiseerde patiëntgegevens in een veilige omgeving en het ophalen van testresultaten.

Lees voordat u begint alle instructies in deze gebruikershandleiding. Als u na het lezen van deze gebruikershandleiding nog vragen hebt, neem dan contact op met <u>NGS.support@agendia.com</u> voor hulp.

# **Systeemvereisten**

## **VEREISTEN VOOR ADAPT-CE**

ADAPT-CE is een veilig cloudsysteem dat toegankelijk is via de hieronder vermelde ondersteunde browsers.

| Door de browser | ondersteunde versie           | van het besturingssysteem |
|-----------------|-------------------------------|---------------------------|
| Google Chrome   | Meest recente stabiele versie | Windows, Mac en Linux     |
| Mozilla Firefox | Meest recente stabiele versie | Windows, Mac en Linux     |

Voor een goede werking van ADAPT-CE moet u ervoor zorgen dat cookies zijn ingeschakeld in de browser.

## VEREISTEN VOOR DE AGENDIA SERVICE CONNECTOR

De Agendia Service Connector is een veilige connector voor bestandsoverdracht die moet worden geïnstalleerd om gegevens naar ADAPT-CE te uploaden.

De Agendia Service Connector kan worden geïnstalleerd in Windows-, Mac- en Linux-omgevingen.

Voor een goede werking van de connector:

- Zorg ervoor dat uw internetverbinding 1,5 Mbps of sneller is.
- Zorg ervoor dat de uitgaande poorten TCP443 (SSL) en TCP22 (SSH) open zijn in eventuele firewalls.

**LET OP**: gebruikers hebben mogelijk beheerdersrechten op hun computers nodig om de Agendia Service Connector te installeren en/of firewalls te configureren. Neem contact op met uw IT-afdeling voor hulp.

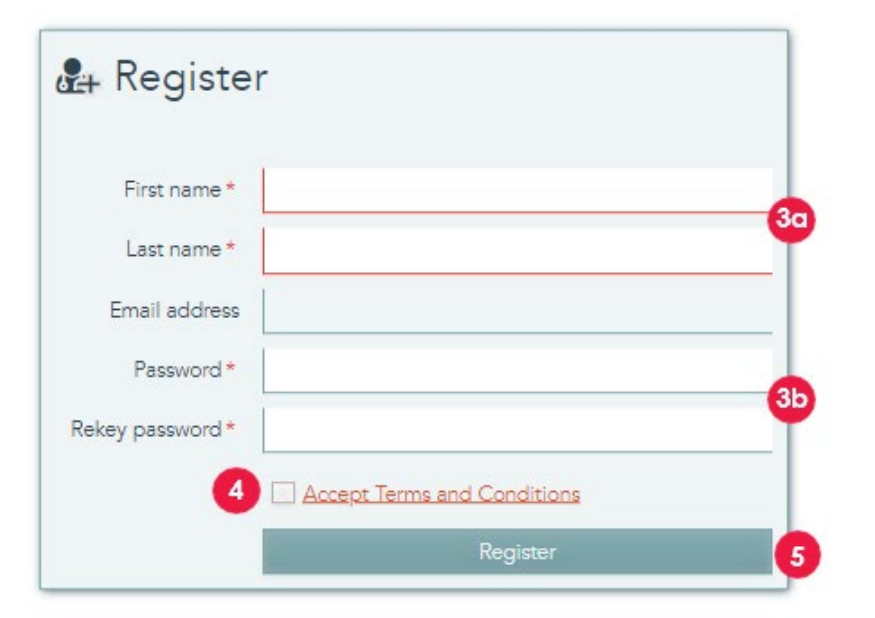

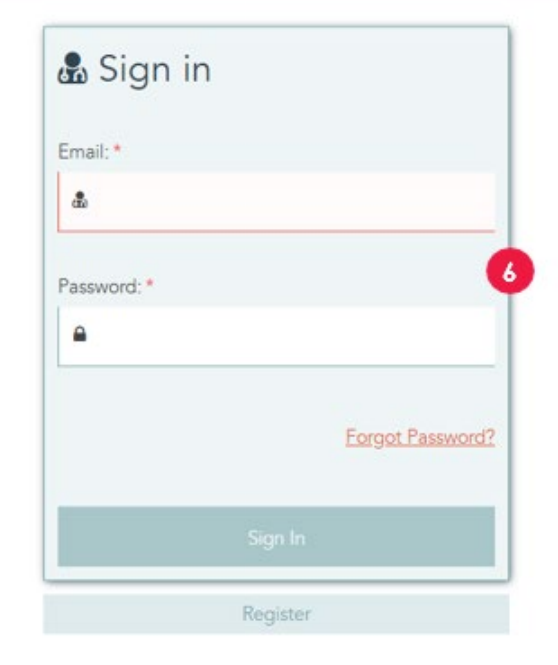

# Eerste installatie

## EEN ADAPT-CE-ACCOUNT AANMAKEN

- 1. Illumina ICA stuurt een automatische registratiemail met een link naar het ADAPT-CE-registratieportaal.
- 2. Open de link in de e-mail om naar het ADAPT-CE-registratieportaal te gaan.
- **3.** Voer de gevraagde informatie in:
  - a. Voor- en achternaam voor uw account
  - b. Om aan de beveiligingsvereisten te voldoen, moet het gekozen wachtwoord minstens een van de volgende tekens bevatten: ! . @ # \$% ^ & \* -
- 4. Lees de algemene voorwaarden en klik op het selectievakje om deze te accepteren.
- **5.** Zodra u op "Register" (Registreren) klikt, heeft ADAPT-CE uw accountgegevens geregistreerd.
- **6.** De pagina wordt nu vernieuwd en toont het inlogscherm. Voer uw inloggegevens in om toegang te krijgen tot uw nieuwe geregistreerde account.

2

| <ul> <li>Settings</li> </ul> |                                                                                                    |                                                     |                                   | 2                                                                                 |           |
|------------------------------|----------------------------------------------------------------------------------------------------|-----------------------------------------------------|-----------------------------------|-----------------------------------------------------------------------------------|-----------|
| REPORT SETTINGS              |                                                                                                    |                                                     |                                   |                                                                                   | E les     |
| Report Jogo                  | [Chargen File] No life chorann<br>When a loge is spicaelest, it will be displayed when a report is created | <b>Taken</b>                                        | Report signature                  | $\label{eq:channel} \hline { \begin{tabular}{lllllllllllllllllllllllllllllllllll$ | Uption    |
| PERSONAL SETTINGS            |                                                                                                    |                                                     |                                   |                                                                                   | R law     |
| Freihama                     | Demo                                                                                                    |                                                     | Eral address                      | dama_uaar1@agandia.com                                                            |           |
| Last name                    | User                                                                                                    |                                                     |                                   | Dis beer acheritation                                                             |           |
| New password                 |                                                                                                    |                                                     | Mobile phone*                     | -1950123456                                                                       |           |
|                              | ensure of 6 deaders, must bee, brear are of the following deaders                                          | CLEARNING                                           |                                   |                                                                                   |           |
| Balay new password           |                                                                                                    |                                                     |                                   |                                                                                   |           |
|                              |                                                                                                    | Passa der Sput any paneral danifiable elemeter is t | te terre of the flas which will b | in planted                                                                        | 3         |
|                              |                                                                                                    | No connection configurate pet, 12 is the            | fore balos is inial are           |                                                                                   |           |
| Corrector name               | MASTO, Upload                                                                                              |                                                     |                                   | Fine o the follow of the university                                               | I Down    |
| Operating system             | Windows                                                                                                    |                                                     | Local Addar                       | C:MASTON                                                                          |           |
|                              | NOS                                                                                                    | Passe dort på sig person i dierefisie elementer e s | te iane slitte files which sill i | ir <sub>w</sub> indu                                                              | No. King  |
| SITE CONNECTIVITY SETTI      |                                                                                                    |                                                     |                                   |                                                                                   |           |
| STE CONNECTIVITY SETTI       |                                                                                                    | No consistence configuration, Microsov              | fore below to instal one          |                                                                                   | L. Annual |

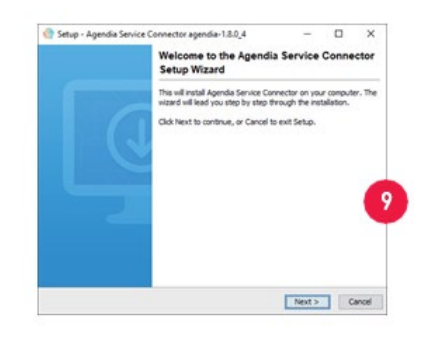

## DE AGENDIA SER VICE CONNEC TOR INSTALLEREN

Om gegevens naar ADAPT-CE te uploaden, moet u de Agendia Service Connector downloaden en installeren om een veilig en robuust protocol voor bestandsoverdracht te garanderen.

**LET OP**: neem contact op met uw IT-afdeling voordat u software in uw bedrijfsomgeving installeert.

Bovendien vereist de ADAPT-CE-connector dat de installatie en bediening van het programma op een **lokale schijf** plaatsvinden.

- Meld u aan bij ADAPT-CE op <u>https://ica.illumina.com/ADAPT-CE</u>. In sommige browsers moet u bij het aanmelden mogelijk twee keer op "Sign In" (Aanmelden) klikken.
- 2. Klik in de bovenste menubalk van ADAPT-CE op "Settings" (Instellingen).
- **3.** Klik in het gedeelte met de titel "Site Connectivity Settings" (Instellingen voor locatieconnectiviteit) op "New" (Nieuw).
- **4.** Voer een unieke naam in voor uw connector, bijvoorbeeld "ADAPT-CE Connector [locatienaam]".
- 5. Selecteer uw besturingssysteem in de keuzelijst (Windows, Mac of Linux).

a. Als u het besturingssysteem van uw computer niet weet, neem dan contact op met uw IT-afdeling voor hulp.

**6.** Geef bij "Local folder" (Lokale map) het pad van de lokale map op die de relevante FASTQ-bestanden bevat die voor analyse naar ADAPT-CE moeten worden geüpload.

a. Voorbeeld: "C:\ADAPT\_Connector\FASTQ Uploads"

- 7. Klik op "Save" (Opslaan) om de instellingen vast te leggen.
- **8.** ADAPT-CE geeft nu een initialisatiesleutel weer die essentieel is voor de installatie. Kopieer en plak deze sleutel op een veilige en vindbare locatie, want u hebt de sleutel nodig bij de volgende installatiestap.
- **9.** ADAPT-CE opent vervolgens een dialoogvenster waarin u het installatieprogramma voor de Agendia Service Connector kunt opslaan.
- **10.** Selecteer een locatie op de <u>lokale schijf</u> van uw computer en sla het Agendia Service Connector-installatieprogramma op.

| Setup - Agendia Service Connector agendia-1.8.0_4<br>Connection details<br>Please enter the required information |               |                        |                       |  |
|----------------------------------------------------------------------------------------------------|---------------|------------------------|-----------------------|--|
| Key eef7c144-c35d-40f9-95a9-6d20c2ec5bd7                                                                         | 110           |                        |                       |  |
|                                                                                                    | <b>•</b>      | 2                      |                       |  |
|                                                                                                    |               | SITE CONNECTIVITY SETT | NGS                   |  |
|                                                                                                    |               | Validation             | % currently connected |  |
| < Back                                                                                                    | Next > Cancel | Operating system       | Windows               |  |

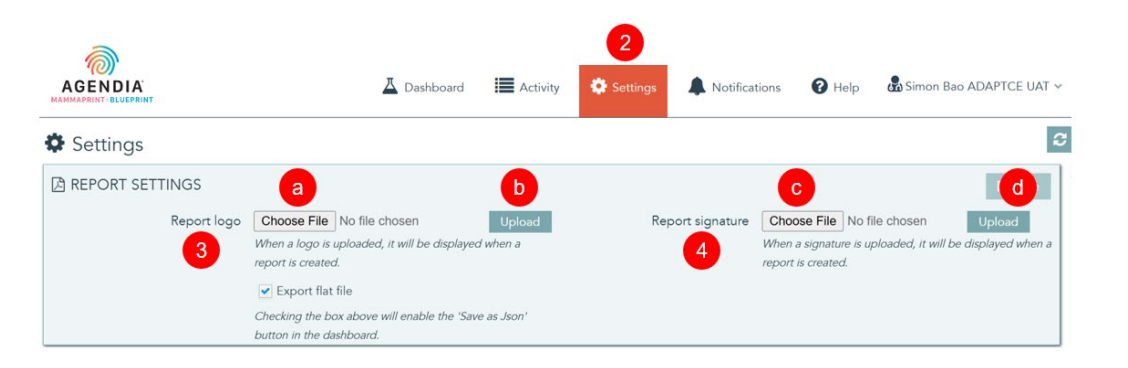

- **11.** Nadat het Service Connector-installatieprogramma is gedownload, navigeert u naar de locatie van het opgeslagen programma en start u het installatieprogramma.
  - a. Volg de instructies in het installatieprogramma en klik op "Next" (Volgende) wanneer u dat wordt gevraagd.
  - b. Selecteer de installatiemap op de lokale schijf.
  - c. Typ of plak de initialisatiesleutel die door ADAPT-CE in stap 8 is verstrekt.
  - d. De installatie wordt nu gestart.
  - e. Wanneer de installatie is voltooid, klikt u op "Finish" (Voltooien) om het installatieprogramma af te sluiten.
  - f. Na een succesvolle installatie verschijnt de status "currently connected" (momenteel verbonden) in "Site Connectivity Settings" (Instellingen voor locatieconnectiviteit).
  - g. De Agendia Service Connector is nu klaar voor gebruik.

## ADAPT-CE-RAPPORTEN AANPASSEN [OPTIONEEL]

- 1. Meld u aan bij ADAPT-CE op https://ica.illumina.com/ADAPT-CE.
- **2.** Klik op "Settings" (Instellingen) in de bovenste menubalk en navigeer naar "Report Settings" (Rapportinstellingen).
- 3. Om een logo toe te voegen, gaat u naar "Report Logo" (Rapportlogo).
  - a. Klik op "Choose File" (Bestand kiezen) en navigeer naar de locatie van het logobestand. De bestandsindeling van het logo moet een van de volgende zijn: JPEG, GIF, BMP of PNG en mag niet groter zijn dan 5 megabytes (MB).
  - b. Zodra het bestand is gekozen, klikt u op "Upload" (Uploaden). Er wordt nu een voorbeeld van het logo weergegeven.

**Opmerking**: het logo wordt in de rechterbovenhoek van zowel het "Technisch rapport" als de "Uitleg van de resultaten" aangebracht.

**4.** Om een handtekening toe te voegen, gaat u naar "Report Signature" (Rapporthandtekening).

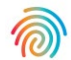

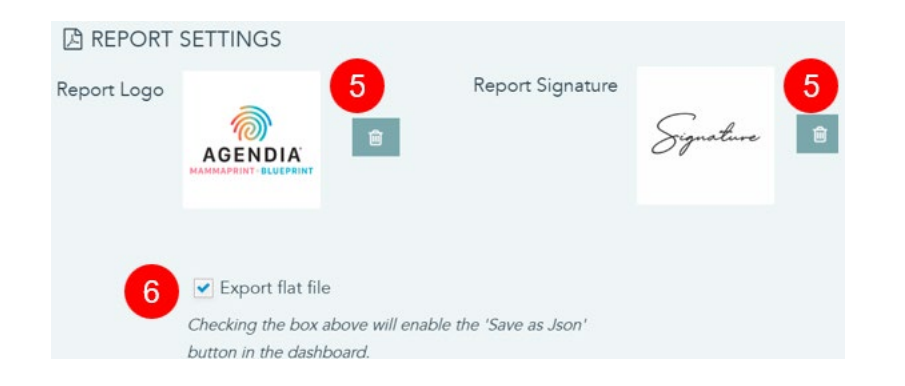

- c. Klik op "Choose File" (Bestand kiezen) en navigeer naar de locatie van uw handtekeningbestand. De indeling van het handtekeningbestand moet een van de volgende zijn: JPEG, GIF, BMP of PNG en mag niet groter zijn dan 5 megabytes (MB).
- d. Zodra het bestand is gekozen, klikt u op "Upload" (Uploaden). Er wordt nu een voorbeeld van de handtekening weergegeven.

**Opmerking**: de handtekening verschijnt linksonder in het "Technisch rapport" in het vak "Geautoriseerde handtekening".

- **5.** Om de geüploade afbeeldingen opnieuw in te stellen, klikt u op de betreffende prullenbakknop van het logo of de handtekening.
- **6.** Met het selectievakje "Export flat file" (Plat bestand exporteren) kunnen gebruikers json-bestanden downloaden voor verdere aanpassing van rapporten.

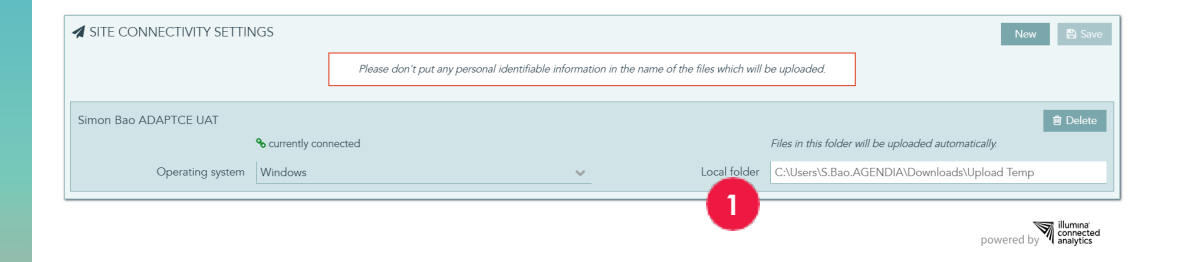

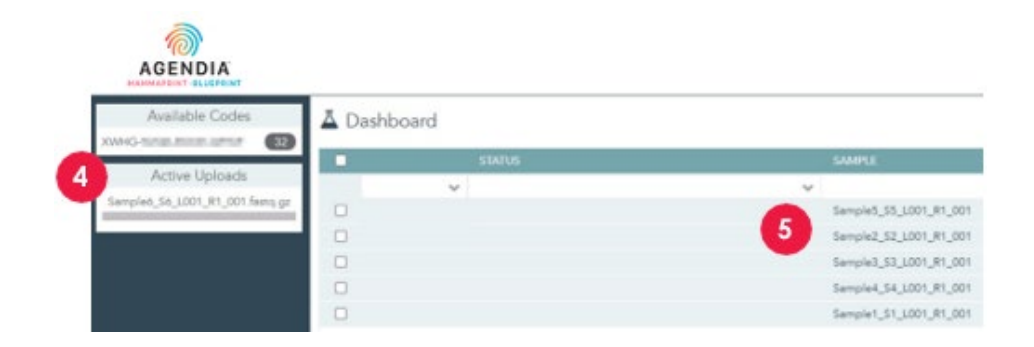

# ADAPT-CE gebruiken

## FASTQ-BESTANDEN UPLOADEN

LET OP: om de privacy van uw patiënten te waarborgen, mag u geen persoonlijk identificeerbare informatie (PII) opnemen in de bestandsnamen van uw FASTQ-bestanden.

▲ LET OP: de bestandsnamen mogen alleen alfanumerieke tekens (0-9, a-z, A-Z) en onderstrepingstekens (\_) bevatten. De bestandsextensie moet de indeling ".fastq.gz" in kleine letters hebben. Een voorbeeld: "ABC\_123.fastq.gz"

**LET OP**: wijzig de inhoud van uw FASTQ-bestanden NIET. Hierdoor kunnen onjuiste resultaten worden gegenereerd of kan de verwerking van ADAPT-CE worden verhinderd.

- 1. Als u klaar bent om bestanden te uploaden, kopieert u de FASTQ-bestanden naar de map die is opgegeven tijdens stap 6 van "Installeren van de Agendia Service Connector".
  - a. Als u geen bestandsextensies ziet in uw bestandsbrowser, neem dan contact op met uw IT-afdeling voor hulp.
- **2.** De Agendia Service Connector detecteert wanneer er nieuwe FASTQbestanden aanwezig zijn en uploadt deze automatisch naar ADAPT-CE.
- 3. Meld u aan bij ADAPT-CE op https://ica.illumina.com/ADAPT-CE.
- **4.** Lopende uploads worden weergegeven in het gedeelte "Active Uploads" (Actieve uploads) in ADAPT-CE.
- 5. Na een succesvolle upload verschijnt het FASTQ-bestand op het dashboard.
- **6.** FASTQ-bestanden kunnen nu worden geanalyseerd om rapporten te genereren.

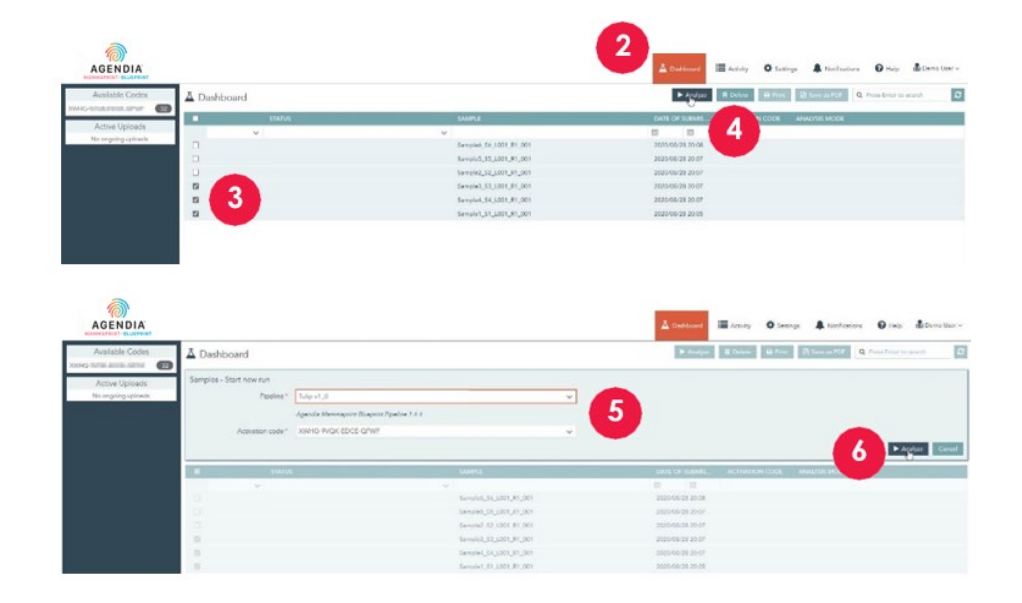

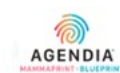

| Available Codes     | A D | ashboa | ard        |                     |      |
|---------------------|-----|--------|------------|---------------------|------|
|                     |     |        | STATUS     | SAMPLE              |      |
| Active Uploads      |     |        | ~          | ~                   |      |
| No ongoing uploads. |     |        |            | Sample6_S6_L001_R1_ | 001  |
|                     |     |        |            | Sample5_S5_L001_R1_ | 001  |
|                     |     |        | 7          | Sample2_S2_L001_R1_ | 001  |
|                     |     | 0      | processing | Sample3_S3_L001_R1_ | 001  |
|                     |     | 0      | processing | Sample4_S4_L001_R1_ | 001  |
|                     |     | 0      | processing | Sample1_S1_L001_R1_ | 001  |
|                     |     |        |            | Sample5_S5_L001_R1  | _001 |
|                     |     |        | 8          | Sample2_S2_L001_R1  | _001 |
|                     |     |        | succeeded  | Sample3_S3_L001_R1  | _001 |
|                     |     | D      | processing | Sample4_S4_L001_R1  | _001 |
|                     |     | 0      | processing | Sample1_S1_L001_R1  | _001 |

## **GEGEVENS ANALYSEREN**

- 1. Meld u aan bij ADAPT-CE op https://ica.illumina.com/ADAPT-CE.
- 2. Klik op "Dashboard" in de bovenste menubalk.
- **3.** Selecteer de FASTQ-bestand(en) die u wilt analyseren door op de respectieve selectievakjes in dezelfde rij als het monster te klikken.
- 4. Klik op "Analyze" (Analyseren).
- **5.** U wordt gevraagd de "Pipeline" en "Activation code" (Activeringscode) in te voeren om de analyse-instellingen in te stellen.

▲ LET OP: zorg ervoor dat de beschikbare codes die u selecteert voldoende resterende reacties hebben voor uw geplande analyse. Als u onvoldoende reacties hebt voor uw geplande analyse, moet u uw batch opsplitsen om te voldoen aan de resterende kitcodes.

- **6.** Nadat u de invoer hebt gecontroleerd, klikt u op "Analyze" (Analyseren) om de analyse van de FASTQ-bestanden te starten.
- Tijdens de gegevensanalyse verandert de status in het veld naast de betreffende FASTQ-bestanden in "processing" (bezig met verwerken).
- **8.** Na voltooiing van de gegevensanalyse verandert de status in het veld naast de betreffende FASTQ-bestanden in "succeeded" (geslaagd).

## **RAPPORTEN DOWNLOADEN**

- 1. Meld u aan bij ADAPT-CE op https://ica.illumina.com/ADAPT-CE.
- 2. Klik op "Dashboard" in de bovenste menubalk.
- **3.** Rapporten afdrukken:
  - a. Klik op het selectievakje naast de bestanden en klik op "Print" (Afdrukken).
  - b. Uw pdf-lezersoftware opent de geselecteerde bestanden.
  - c. Het technisch rapport en het rapport met de uitleg van de resultaten kunnen nu worden afgedrukt.
- **4.** Rapporten opslaan:
  - a. Vink het vakje aan naast de bestanden en klik op "Save as PDF" (Opslaan als pdf).
  - b. Uw pdf-lezersoftware opent de geselecteerde bestanden.
  - c. Sla de rapporten op in een map naar keuze.
    - **Opmerking:** volgens het beleid voor het bewaren van systeemgegevens worden pdf-rapporten na een jaar verwijderd, terwijl FASTQ-bestanden na 30 dagen worden verwijderd.

| EST RESULTS                                                                                        |                                                                                           |                             |                                |
|----------------------------------------------------------------------------------------------------|-------------------------------------------------------------------------------------------|-----------------------------|--------------------------------|
| MammaPrint: Low R                                                                                  | lisk                                                                                      | BluePrint: Luminal-t        | уре                            |
| -1                                                                                                 | 0.300<br>0 1                                                                              | Luminal:<br>HER2:<br>Basal: | 0.165<br>0.109<br>0.109<br>0 1 |
| f a FFPE sample's MammaPrint Index (N<br>he classification cut-off between -0.058<br>ess than 90%. | (PI) falls within a pre-defined area around<br>and +0.058, the classification accuracy is |                             |                                |
| UN INFORMATION                                                                                     |                                                                                           |                             |                                |
| Samples in Run                                                                                     | Instrument<br>Serial Number                                                               | Date of Data<br>Submission  | Date of Report<br>Generation   |
| 10                                                                                                 | @M01317                                                                                   | 01-Nov-2019<br>19:47:20 UTC | 04-Nov-2019<br>18:17:37 UTC    |
| Human Assembly Ver                                                                                 | sion Soft                                                                                 | ware Version                | QC Model Version               |
| GRCh37 (hg19)                                                                                      |                                                                                           | Tulip v1.0.0                | v3.1                           |
| ETAILED QUALITY CO                                                                                 | NTROL INFORMATION                                                                         | Velue                       | Mandiat                        |
| Quality Control Metric                                                                             |                                                                                           | value                       | verdict                        |
| Fotal Read Counts (log <sub>2</sub> )                                                              |                                                                                           | 19.849                      | Pass                           |
| Percent On Target                                                                                  |                                                                                           | 73.1%                       | Pass                           |
| Percent Q30                                                                                        |                                                                                           | 98.1%                       | Pass                           |
| RNA Quality Metric                                                                                 |                                                                                           | 0.935                       | Pass                           |
| Additional NGS Run Quality As                                                                      | sessment                                                                                  |                             | Pass                           |
| MammaPrint Quality Assessm                                                                         | ent                                                                                       |                             | Pass                           |
| BluePrint Quality Assessment                                                                       |                                                                                           |                             | Pass                           |
| Overall Assessment                                                                                 |                                                                                           |                             | Pass                           |
| Authorized Signature                                                                               | 2                                                                                         |                             |                                |

## **ADAPT-CE-rapporten**

ADAPT-CE genereert twee rapporten, het "Technical Report" en de "Explanation of Results". In deze gebruikershandleiding wordt een voorbeeldcasus met een MammaPrint-resultaat met een laag risico en een Luminal A BluePrint-resultaat gebruikt om het nut van het technisch rapport en de uitleg van de resultaten te illustreren. De twee rapporten zijn gecombineerd in één pdf.

## A. TECHNICAL REPORT (TR)

Het TR is bedoeld als hulpmiddel om een overzicht op hoog niveau te geven van de testresultaten, informatie over de run en gerelateerde informatie over kwaliteitscontrole.

## **B. EXPLANATION OF RESULTS (EOR)**

De EOR is bedoeld als hulpmiddel ter aanvulling van de resultaten in het TR dat hierboven is beschreven. In de uitleg van de resultaten worden de resultaten van de MammaPrint en BluePrint uitgelegd in de context van gepubliceerde klinische gegevens.

# **Technisch rapport**

Het technisch rapport bevat de volgende gedeelten:

- 1. ID van het specimenbestand
- 2. TESTRESULTATEN
  - a. MammaPrint
  - b. BluePrint
- 3. INFORMATIE OVER DE RUN
- 4. GEDETAILLEERDE INFORMATIE OVER KWALITEITSCONTROLE

## **1. ID VAN SPECIMENBESTAND**

▲ LET OP: gebruikers zijn verantwoordelijk om ervoor te zorgen dat alle geüploade bestanden worden geanonimiseerd. De ID van het specimenbestand is de naam van het FASTQ-bestand dat werd geanalyseerd om het technisch rapport te genereren. Om de privacy van uw patiënten te waarborgen, mag u geen persoonlijk identificeerbare informatie (PII) opnemen in de bestandsnamen van uw FASTQ-bestanden. ADAPT-CE koppelt de ID van het specimenbestand niet aan andere informatie.

|                                                                                                | liek                                                                                      | PluoPrint: Luminal t        | 100                         |
|------------------------------------------------------------------------------------------------|-------------------------------------------------------------------------------------------|-----------------------------|-----------------------------|
| MammaPrint: LOW R                                                                              | ISK                                                                                       |                             | 0.165                       |
|                                                                                                | 0.300                                                                                     | Luminal:                    | <b> </b> *+                 |
| +                                                                                              |                                                                                           | HER2:                       |                             |
| -1                                                                                             | 0 1                                                                                       | Basal:                      | 0.109                       |
| a FFPE sample's MammaPrint Index (N<br>e classification cut-off between -0.058<br>ss than 90%. | IPI) falls within a pre-defined area around<br>and +0.058, the classification accuracy is |                             |                             |
| JN INFORMATION                                                                                 |                                                                                           |                             |                             |
| and a in Dee                                                                                   | Instrument                                                                                | Date of Data                | Date of Report              |
| amples in Run                                                                                  | Serial Number                                                                             | Submission                  | Generation                  |
| 10                                                                                             | @M01317                                                                                   | 01-Nov-2019<br>19:47:20 UTC | 04-Nov-2019<br>18:17:37 UTC |
| luman Assembly Ver                                                                             | sion Soft                                                                                 | ware Version                | QC Model Version            |
| GRCh37 (hg19)                                                                                  |                                                                                           | Tulip v1.0.0                | v3.1                        |
| TAILED QUALITY CO                                                                              | NTROL INFORMATION                                                                         | I                           |                             |
| Quality Control Metric                                                                         | :                                                                                         | Value                       | Verdict                     |
| otal Read Counts (log <sub>2</sub> )                                                           |                                                                                           | 19.849                      | Pass                        |
| ercent Mapped                                                                                  |                                                                                           | 97.1%                       | Pass                        |
| ercent On Target                                                                               |                                                                                           | 73.1%                       | Pass                        |
| ercent Q30                                                                                     |                                                                                           | 98.1%                       | Pass                        |
| NA Quality Metric                                                                              |                                                                                           | 0.935                       | Pass                        |
| dditional NGS Run Quality As                                                                   | sessment                                                                                  |                             | Pass                        |
| fammaPrint Quality Assessm                                                                     | ent                                                                                       |                             | Pass                        |
| luePrint Quality Assessment                                                                    |                                                                                           |                             | Pass                        |
| verall Assessment                                                                              |                                                                                           |                             | Pass                        |
| uthorized Signature                                                                            | 2                                                                                         |                             |                             |

## 2. TESTRESULTATEN

## a. MAMMAPRINT-TESTRESULTAAT

Het MammaPrint-resultaat wordt weergegeven als een binair resultaat dat "Low Risk" (Laag risico) of "High Risk" (Hoog risico) is voor het risico op een recidief. Het prognostische profiel (laag risico, hoog risico) van het monster wordt bepaald door de MammaPrintindex (MPI) te berekenen op een schaal van -1,000 tot +1,000:

- Resultaten met een hoog risico zijn resultaten die gelijk zijn aan of lager zijn dan 0,000
- Resultaten met een laag risico zijn resultaten die hoger zijn dan 0,000

Als de MammaPrint-index (MPI) binnen een vooraf gedefinieerd gebied valt rond de grenswaarde voor de classificatie tussen -0,058 en +0,058, is de classificatienauwkeurigheid minder dan 90%.

**Opmerking:** de EOR gaat verder in op verschillende MammaPrintrisicogroepen.

## b. **BLUEPRINT-TESTRESULTAAT**

Het BluePrint-resultaat wordt gegeven als Luminal-type, HER2-type of Basal-type. Het subtype met de hoogste waarde is het dominante subtype en is dus het resultaat van BluePrint. In het geval van subtypen met dezelfde indexwaarde wordt "Mixed subtype" als resultaat weergegeven.

| EST RESULTS                                                                                             |                                                                                          |                             |                              |  |
|----------------------------------------------------------------------------------------------------|------------------------------------------------------------------------------------------|-----------------------------|------------------------------|--|
| MammaPrint: Low R                                                                                       | isk                                                                                      | BluePrint: Luminal-t        | уре                          |  |
| -1                                                                                                    | 0.300<br>0 1                                                                             | Luminal:                    | 0.165                        |  |
| If a FFPE sample's MammaPrint Index (M<br>the classification cut-off between -0.058 i<br>less than 90%. | PI) falls within a pre-defined area around<br>and +0.058, the classification accuracy is | Basal: -1                   | 0 1                          |  |
| UN INFORMATION                                                                                          |                                                                                          |                             |                              |  |
| Samples in Run                                                                                          | Instrument<br>Serial Number                                                              | Date of Data<br>Submission  | Date of Report<br>Generation |  |
| 10                                                                                                    | @M01317                                                                                  | 01-Nov-2019<br>19:47:20 UTC | 04-Nov-2019<br>18:17:37 UTC  |  |
| Human Assembly Vers                                                                                     | sion Soft                                                                                | ware Version                | QC Model Version             |  |
| GRCh37 (hg19)                                                                                           |                                                                                          | Tulip v1.0.0                | v3.1                         |  |
| ETAILED QUALITY CO                                                                                      | NTROL INFORMATION                                                                        | I                           |                              |  |
| Quality Control Metric                                                                                  |                                                                                          | Value                       | Verdict                      |  |
| Total Read Counts (log <sub>2</sub> )                                                                   |                                                                                          | 19.849                      | Pass                         |  |
| Percent Mapped                                                                                          |                                                                                          | 97.1%                       | Pass                         |  |
| Percent On Target                                                                                       |                                                                                          | 73.1%                       | Pass                         |  |
| Percent Q30                                                                                             |                                                                                          | 98.1%                       | Pass                         |  |
| RNA Quality Metric                                                                                      |                                                                                          | 0.935                       | Pass                         |  |
| Additional NGS Run Quality As                                                                           | sessment                                                                                 |                             | Pass                         |  |
| MammaPrint Quality Assessme                                                                             | ent                                                                                      | Pass Pass                   |                              |  |
| BluePrint Quality Assessment                                                                            |                                                                                          | Pass                        |                              |  |
| Overall Assessment                                                                                      |                                                                                          |                             | Pass                         |  |
| Authorized Signature                                                                                    | 2                                                                                        |                             |                              |  |

## 3. INFORMATIE OVER DE RUN

Dit gedeelte bevat informatie over de analyse die door ADAPT-CE is uitgevoerd. De onderstaande tabel bevat aanvullende informatie:

| Informatie over de run                  | Details                                                                                            |
|-----------------------------------------|----------------------------------------------------------------------------------------------------|
| Monsters in de run                      | Het aantal monsters in een analyse run                                                             |
| Serienummer van het instrument          | Het serienummer van de MiSeq-instrument                                                            |
| Datum van indiening van de<br>gegevens  | Datum waarop FASTQ's zijn gedetecteerd en geüpload                                                 |
| Datum waarop het rapport is gegenereerd | Datum waarop de rapporten zijn<br>geanalyseerd                                                     |
| Human Assembly-versie                   | De versie van het menselijk genoom die<br>wordt gebruikt om de NGS-waarden in kaart<br>te brengen. |
| Softwareversie                          | De versie van de analysecomponent van<br>ADAPT-CE                                                  |
| QC-modelversie                          | De versie van het QC-model                                                                         |

## 4. GEDETAILLEERDE INFORMATIE OVER KWALITEITSCONTROLE

- Dit gedeelte bevat verschillende kwaliteitscontrolestatistieken (QC) binnen de analyseresultaten van een individueel monster. De Total Read Counts, Percent Mapped, Percent On Target en Percent Q30 worden vaak gebruikt bij de analyse van RNA-sequencinggegevens.
- De RNA Quality Metric wordt gebruikt om inzicht te geven in de algehele kwaliteit van het geïsoleerde RNA.
- De andere aanvullende QC-statistieken zijn eigendom van Agendia en maken deel uit van de algoritmecomponent van ADAPT-CE.

| MammaPrint <sup>®</sup> and BlueP<br>Specimen File ID: NGS2 | rinît Technical Ra<br>4-000339 | eport                       |                             |
|-------------------------------------------------------------|--------------------------------|-----------------------------|-----------------------------|
| EST RESULTS                                                 |                                |                             |                             |
| MammaPrint: No Result                                       |                                | BluePrint: No Result        | :                           |
| Unable to provide results                                   | for this specimen              | Unable to provide re        | sults for this specime      |
| UN INFORMATION                                              |                                |                             |                             |
| Samples in Run                                              | Instrument<br>Serial Number    | Date of Data<br>Submission  | Date of Repo<br>Generation  |
| 10                                                          | @M01317                        | 01-Nov-2019<br>19:47:20 UTC | 04-Nov-2019<br>18:17:37 UTC |
| Human Assembly Version                                      | Softv                          | vare Version                | QC Model Versio             |
| GRCh37 (hg19)                                               | Т                              | ūlip v1.0.0                 | v3.1                        |
| ETAILED QUALITY CONTR                                       | OL INFORMATION                 |                             |                             |
| Quality Control Metric                                      |                                | Value                       | Verdict                     |
| Total Read Counts (log <sub>2</sub> )                       |                                | 19.931                      | Pass                        |
| Percent Mapped                                              |                                | 82.1%                       | Fail                        |
| Percent On Target                                           |                                | 62.1%                       | Pass                        |
| Percent Q30                                                 |                                | 85.1%                       | Pass                        |
| RNA Quality Metric                                          |                                | 0.835                       | Fail                        |
| Additional NGS Run Quality Assessm                          | ient                           |                             | Pass                        |
| MammaPrint Quality Assessment                               |                                |                             | Pass                        |
| BluePrint Quality Assessment                                |                                |                             | Pass                        |
| Overall Assessment                                          |                                |                             | Fail                        |
| Authorized Signature                                        |                                |                             |                             |

## 4. GEDETAILLEERDE INFORMATIE OVER KWALITEITSCONTROLE (vervolg)

Als een van de eerdergenoemde QC-statistieken of een combinatie van QC-statistieken buiten de bijbhorende limiten valt,

- Wordt in het gedeelte met testresultaten het volgende weergegeven:
  - MammaPrint: **No Result (geen resultaat)**
  - BluePrint: No Result (geen resultaat)
- Run-informatie is statisch.
- Bij de algemene beoordeling van gedetailleerde kwaliteitscontroleinformatie wordt het resultaat "Fail" (Niet geslaagd) weergegeven.
- Er wordt geen verdere toelichting op de resultaten gegeven.

**Opmerking:** als een aangepast logo is geüpload in "ADAPT-CE-RAPPORTEN AANPASSEN", verschijnt dit in het groene vak.

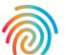

14

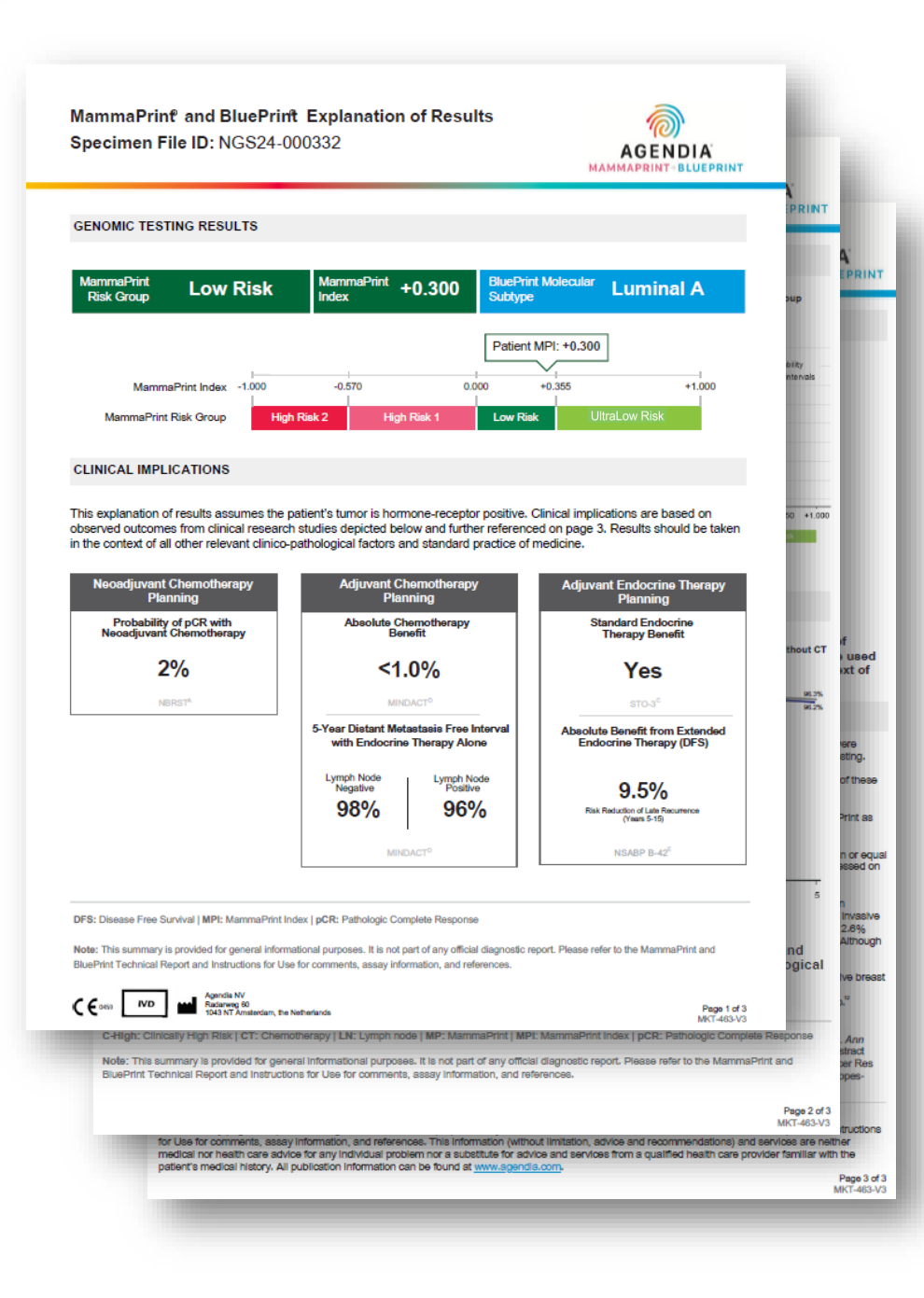

# **Explanation of Results (EoR)**

Het EOR-document van drie pagina's kan de volgende belangrijke onderdelen bevatten:

EOR-overzichtspagina (pag. 1 van 3)

- 1. ID van het specimenbestand
- 2. Resultaten van genomische test
- 3. Klinische implicaties
  - a. Planning neoadjuvante chemotherapie
  - b. Planning adjuvante chemotherapie
  - c. Planning adjuvante endocriene therapie

EOR-gegevens over chemotherapie (pag. 2 van 3)

- 4. Planningsgegevens neoadjuvante chemotherapie
- 5. Planningsgegevens adjuvante chemotherapie

Endocriene gegevens/referenties EOR (pag. 3 van 3)

- 6. Planningsgegevens adjuvante endocriene therapie (ET)
- 7. Referenties klinische onderzoeken

## **Opmerking:**

- alle drie de pagina's van de EOR zijn dynamisch op basis van de resultaten van MammaPrint en BluePrint.
- Als u een aangepast logo hebt geüpload in de "ADAPT-CE-RAPPORTEN AANPASSEN", vervangt dit het Agendia-logo in de rechterbovenhoek van alle drie de pagina's van de EOR.

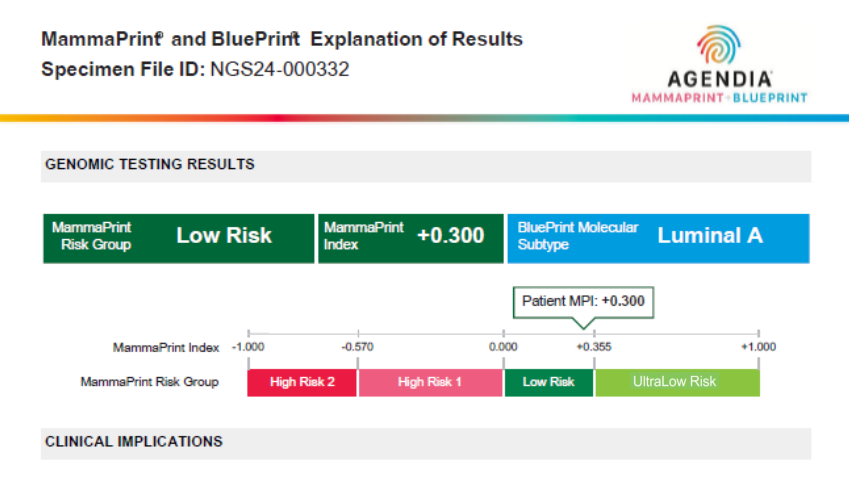

This explanation of results assumes the patient's turnor is hormone-receptor positive. Clinical implications are based on observed outcomes from clinical research studies depicted below and further referenced on page 3. Results should be taken in the context of all other relevant clinico-pathological factors and standard practice of medicine.

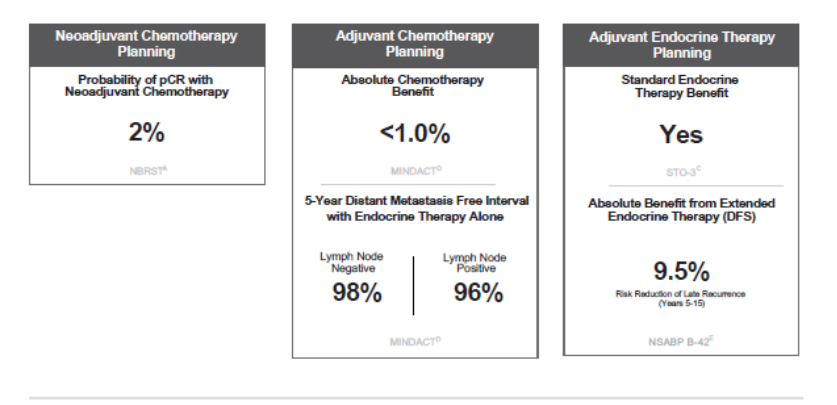

DFS: Disease Free Survival | MPI: MammaPrint Index | pCR: Pathologic Complete Response

Note: This summary is provided for general informational purposes. It is not part of any official diagnostic report. Please refer to the MammaPrint and BluePrint Technical Report and Instructions for Use for comments, assay information, and references.

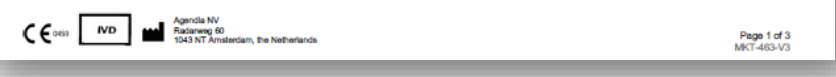

# EOR-overzichtspagina (pag. 1 van 3)

## 1. ID VAN SPECIMENBESTAND

▲ LET OP: gebruikers zijn verantwoordelijk om ervoor te zorgen dat alle geüploade bestanden worden geanonimiseerd. De ID van het specimenbestand is de naam van het FASTQ-bestand dat werd geanalyseerd om het Technical Report te genereren. Om de privacy van uw patiënten te waarborgen, mag u geen persoonlijk identificeerbare informatie (PII) opnemen in de bestandsnamen van uw FASTQ-bestanden. ADAPT-CE koppelt de ID van het specimenbestand niet aan andere informatie.

## 2. RESULTATEN VAN GENOMISCHE TEST

In dit gedeelte wordt dieper ingegaan op de resultaten van MammaPrint en BluePrint uit het Technical Report:

- a. MammaPrint-risicogroep: hoog risico I (High Risk I), hoog risico 2 (High Risk 2), laag risico (Low Risk) en ultralaag Risico (Ultra Low Risk)
- b. MammaPrint-index (4 significante cijfers): +/- 1,000
- c. Moleculair BluePrint-subtype: Luminal A, Luminal B, HER2, Basal of Mixed
- d. MammaPrint-indexplot naar relatieve risicogroep

## 3. KLINISCHE IMPLICATIES

Dit gedeelte bevat dynamische klinische informatie die is afgeleid van de MammaPrint-risicogroep en het BluePrint-subtype, gebaseerd op meerdere klinische onderzoeken (zie de Explanation of Results op pagina 3).

### e. PLANNING NEOADJUVANTE CHEMOTHERAPIE

Pathologisch complete respons (pCR) wordt bepaald door het BluePrintsubtype, tenzij het subtype gemengd is, in welk geval deze gebaseerd is op de gemiddelde pCR die is waargenomen in de MammaPrint-risicogroep.

f. PLANNING ADJUVANTE CHEMOTHERAPIE

Dynamisch en gebaseerd op MammaPrint-risicogroep

## g. PLANNING VAN ENDOCRIENE THERAPIE

Dynamisch en gebaseerd op MammaPrint-risicogroep

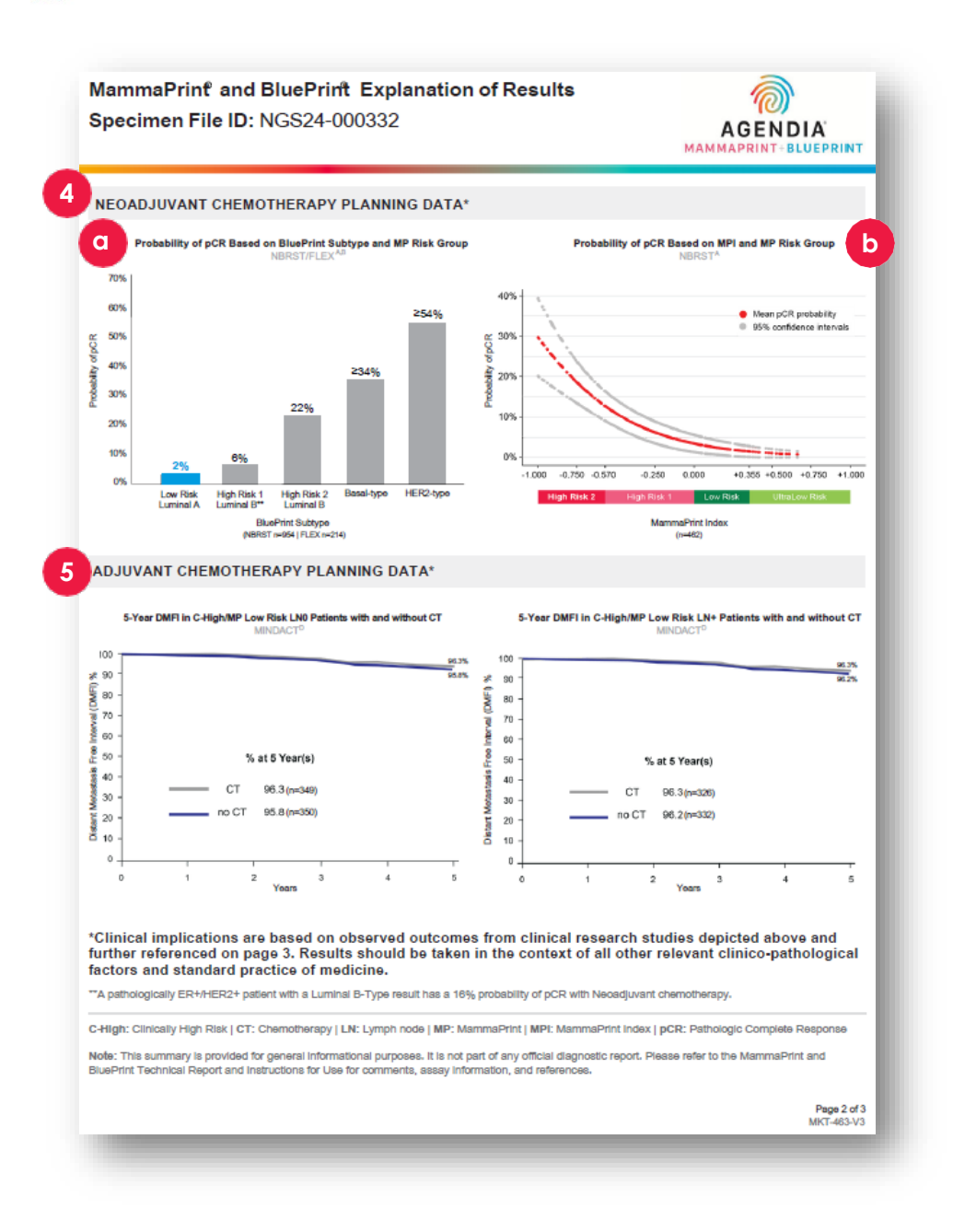

# EOR-gegevens over chemotherapie (pag. 2 van 3)

## 4. PLANNINGSGEGEVENS NEOADJUVANTE CHEMOTHERAPIE

- **a**. Waarschijnlijkheid van pCR op basis van het BluePrint-subtype en de MPrisicogroep. Zie NBRST/FLEX<sup>A, B</sup> op pagina 3 van de EOR voor meer informatie. Het respectieve resultaat wordt gemarkeerd met de waarschijnlijkheid van pCR.
  - Low Risk Luminal A: 2%
  - High Risk I Luminal B: 6%
  - High Risk 2 Luminal B: 22%
  - Basal type: >34%
  - HER2-type: >54%
  - Mixed Subtype: geen markering
- Waarschijnlijkheid van pCR op basis van de MammaPrint-index en de MammaPrint-risicogroep. Zie NBRST<sup>A</sup> op pagina 3 van de EOR voor meer informatie.

## 5. PLANNINGSGEGEVENS ADJUVANTE CHEMOTHERAPIE

Dynamisch en gebaseerd op MammaPrint-risicogroep

- Ultralaag risico (Ultra Low Risk) geeft de resultaten van 8 jaar aan
- Alle andere risicogroepen hebben een resultaat over een periode van 5 jaar
- Afhankelijk van de resultaten raadpleegt u pagina 3 voor de respectievelijke onderzoeken

Ultralaag risico (Ultra Low Risk) en laag risico (Low Risk — zie  $\mathsf{MINDACT}^{\mathtt{D}}$ 

Hoog risico I (High Risk I) en hoog risico 2 (High Risk 2) — Zie FLEX/Knauer^{B/F}

MammaPrint and BluePrint Explanation of Results Specimen File ID: NGS24-000332

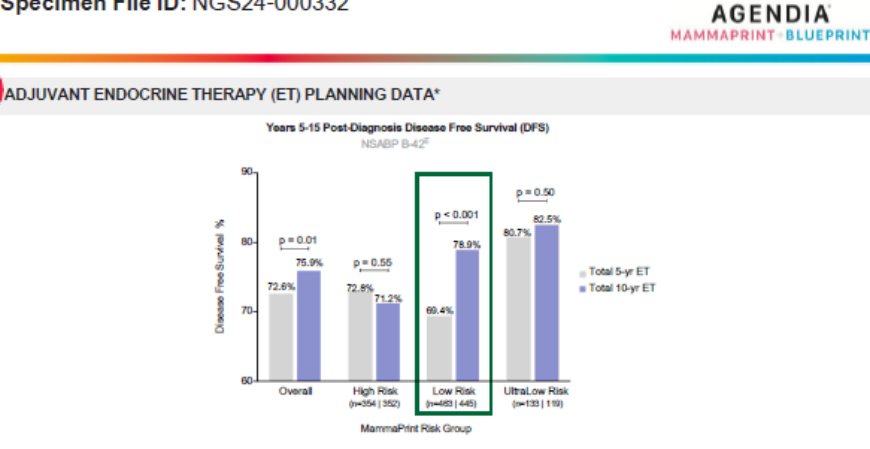

\*Clinical implications are based on observed outcomes from clinical research studies depicted above and further referenced below. Data supporting adjuvant endocrine therapy planning were generated from studies composed of predominantly HR+, post-menopausal women (>50 years old). Menopausal status at 5 years post-diagnosis can be used to determine the application of data for adjuvant endocrine therapy planning. Results should be taken in the context of all other relevant clinico-pathological factors and standard practice of medicine.

#### CLINICAL STUDY AND TRIAL REFERENCES

A. NERST: A prospective study that included 1,089 patients with histologically proven early stage breast cancer (ESBC), aged 18–80 years, who were scheduled to receive neoadjuvant therapy. Patients were enrolled from 40 US institutions and received both MammaPrint and BluePrint genomic testing. Treatment was at the discretion of the physician adhering to NCCN-approved or other peer-reviewed, established regimes. Intrinsic proceeds to NCCN-approved or the physician adhering to NCCN-approved or other physician adhering to NCCN-approved or other peer-reviewed, established regimes. Intrinsic proceeds to the cases to inform the strengt esclosions in ESBC.<sup>14</sup>

B. FLEX (NCT03053193): An ongoing prospective, observational trial that has enrolled >17,000 patients with ESBC who were tested with MammaPrint as standard of care, with or without BluePrint, and consented to clinically annotated full transcriptome data collection (data locked August 2024).<sup>67</sup>

C. STO-3: The prospective Stockholm tamoxitien trial included 1,780 lymph node-negative, HR+, post-menopausal patients with tumors smaller than or equal to 3 cm in diameter, randomized to 2 (65%) to 5 (35%) years of adjuvant tamoxitien va no adjuvant interatiment. MammaPrint was retrospectively assessed on a transitional cohort of 652 patients; 313 had received tamoxitien (2,65%) and received adjuvant tamoxitien (2,65%) was a stansitional cohort of 652 patients; 313 had received tamoxitien (2,65%) events and received tamoxitien (2,65%) events and received tamoxitien (2,65%) events and the received tamoxitien (2,65%) events and the received tamoxitien (2,65%) events and received tamoxitien (2,65%) events and the received tamoxitien (2,65%) events and (2,65%) events and tamoxitien (2,65%) events and tamoxitien (2,65%) events and tamoxit

D. MINDACT: A phase 3, prospective, randomized clinical trial that enrolled 6,693 patients at 112 academic and community hospitals in 9 European countries. Patients were eligible to enroll if they were women aged 18–70 years with histologically confirmed unilateral primary non-metastatic (MO) invasive breast cancer (clinical stage 17 or 72 or operable 13) with no-3 positive availary imprin nodes. For hormone-positive women = 50 years, there was a 2.8% benefit in 5-year distant metastasis free survival for women who received chemotherapy (CT) vs those that received endocrine therapy (ET) alone. Although this difference is possibly due to CT-induced ovarian function suppression, it should be part of hormone, peared decision making<sup>10,11</sup>.

E. NSABP B-42: A prospective adjuvant extended ET trial which included 3,966 post-menopausal women with stage I–IIIA hormone receptor-positive breast cancer, who were disease-free after 5 years of ET. Patients were randomized to receive either an additional 5 years of letrozole (EET) or placebo. MammaPrint was retrospectively snaltyzed on a transistional cohort of 1,866 patients; 1916 patients received EET and 550 patients received placebo."

#### References:

 Whitworth P et al. Ann Surg Oncol. 2017 Mar:24(3):660-675.] 2. Whitworth P et al. JCO Precis Oncol. 2022 Apr:4(2):42100463.] 3. Whitworth P et al. Ann Surg Oncol. 2022 Apr:4(29(7):4141-4152).] 4. Whitworth P et al. JCO Precis Oncol. 2022 Sept:6:a2200197.] 5. O'Shaughnessy J et al. 2021. ASCO. Abstract 1953]. 6. O'Shaughnessy J et al. 2023. ASLOS. Abstract PO5-1504.] 7. Audeh MW et al. 2024. MSCC. Poster #23.] 8. wm Y Vere L et al. Breast Cancer Ress Treat. 2017;165(2):553-601.] 9. Esseman Li et al. JAMA Oncol. 2017;3(11):1503-1510.] 10. Procert #24.] 8. wm Y Vere L et al. Breast Cancer Ress Cardoo: J et al. J Clin Oncol. 2022;40(2):1355-1345.] 12. Restogi P et al. J Clin Oncol. 2022;40(2):1-9.

Agendia Explanation of Results Disclaimer:

The summary pages are provided for general informational purposes only. Please refer to the MammaPrint and BluePrint Technical Report and instructions for Use for comments, assay information, and references. This information (without limitation, advice and recommendations) and services are neither medical nor health care advice for any individual problem nor a substitute for advice and services from a qualified health care provider familiar with the patient's medical history. All publication information can be found at <a href="http://www.agendis.com">www.agendis.com</a>.

Page 3 of 3 MKT-463-V3

# Endocriene gegevens/ referenties EOR (pag. 3 van 3)

- 6. Planningsgegevens adjuvante endocriene therapie (ET) Dynamisch en gebaseerd op MammaPrint-risicogroep
  - Ultralaag (Ultra Low) heeft extra STO-3<sup>C</sup>
  - Risicogroepen worden ingedeeld volgens NSABP B-42<sup>E</sup>
- 7. Referenties klinische onderzoeken
  - A. NBRST
  - B. FLEX (NCT03053193)
  - C. STO-3
  - D. MINDACT
  - E. NSABP B-42
  - F. Knauer (toegevoegd voor Hoog risico 1 of Hoog risico 2)

#### **Referenties:**

- I. Whitworth P et al. Ann Surg Oncol. 2017 Mar;24(3):669-675.
- 2. Whitworth P et al. ICO Precis Oncol. 2022 Apr;6(1):e2100463.
- **3.** Whitworth P et al. AnnSurg Oncol. 2022 Apr 4;29(7):4141-4152.
- **4.** Whitworth P et al. *JCO Precis Oncol.* 2022 Sep:6:e2200197.
- 5. O'Shaughnessy | et al. 2021. ASCO. Abstract#563.
- 6. O'Shaughnessy | et al. 2023. SABCS. Abstract PO5-15-04.
- 7. Audeh MW et al. 2024. MBCC. Poster #29.
- 8. van 't Veer L et al. Breast Cancer ResTreat. 2017;166(2):593-601.
- 9. Esserman LJ et al. JAMA Oncol. 2017;3(11):1503-1510.
- **10.** Piccart M et al. Lancet Oncol. 2021;22(4):476-488.
- 11. Lopes-Cardozo | et al. | Clin Oncol. 2022;40(12):1335-1345.
- **12.** Rastogi P et al. | Clin Oncol. 2024;00:1-9.

**Opmerking:** de volgende twee referenties zijn ingevoegd voor Hoog risico I/II (High Risk I/2)

- Brufsky A et al. 2024. SABCS. P2-08-12
- Knauer M et al. Breast Cancer Res Treat. 2010;120(3):655-61.

# Probleemoplossing

- De volgende punten voor probleemoplossing hebben betrekking op onderwerpen die verband houden met de installatie en bediening van ADAPT-CE.
- Voor een aanvullende lijst met onderwerpen voor het oplossen van problemen, raadpleegt u het 2 Help tabblad rechtsboven in de ADAPT-CE-interface.

| Probleem                                                                                                    | Oplossing                                                                                                    |
|----------------------------------------------------------------------------------------------------|----------------------------------------------------------------------------------------------------|
| U bent uw wachtwoord voor ADAPT-CE vergeten.                                                                                                    | Ga naar het inlogscherm via <u>https://ica.illumina.com/ADAPT-CE</u> . Klik op de link "Forgot password?"<br>(Wachtwoord vergeten?) en volg de gegeven instructies. Als u nog steeds niet kunt inloggen, neem dan contact<br>op met <u>NGS.support@agendia.com</u> voor meer hulp.                  |
| Problemen bij het instellen van de Agendia Service Connector.                                                                                                    | Ga naar het gedeelte "Settings" (Instellingen) van ADAPT-CE en klik op "Delete" (Verwijderen) voor de<br>connector waarmee u problemen ondervindt. Zorg ervoor dat er een lokale map op de computer is aangemaakt<br>en volg de stappen om een andere connector met een unieke naam te installeren. |
| Bestanden worden niet geüpload naar ADAPT-CE via de Agendia<br>Service Connector.                                                                                                    | Ga naar het gedeelte "Settings" (Instellingen) van ADAPT-CE en zorg ervoor dat de "Local folder" (Lokale map)<br>die wordt vermeld voor de Agendia Service Connector overeenkomt met de map waar de FASTQ-bestanden<br>zich bevinden.                                                               |
| Pagina's in ADAPT-CE werken niet zoals verwacht.                                                                                                    | Klik op de knop "Vernieuwen" <sup>C</sup> op de pagina. Als het probleem zich blijft voordoen, neem dan contact op met <u>NGS.support@agendia.com</u> .                                                                                                    |
| Dubbele FASTQ-bestanden verschijnen in ADAPT-CE.                                                                                                    | Zorg ervoor dat FASTQ-bestanden slechts één keer worden geüpload wanneer u de Agendia Secure Connector gebruikt. In het geval dat er duplicaten worden geüpload, navigeer dan naar de uploadmap van Agendia Secure Connector, verwijder de duplicaten en upload een enkel bestand opnieuw.          |
| Het resultaat van een monster bevat alleen een Technical Report en geen document met de Explanation of Results (EOR).                                                                                      | Bekijk het resultaat van de algemene beoordeling. Als er "Fail" (Niet geslaagd) staat, wordt er geen uitleg van<br>resultaten gegenereerd voor het monster.                                                                                                    |
| Monsterrapporten kunnen niet worden opgeslagen of afgedrukt.                                                                                                    | Controleer of in het statusveld naast het monster op de pagina "Dashboard" "succeeded" (geslaagd) staat en dat<br>er een pdf-pictogram 🖾 wordt getoond.                                                                                                    |
| FASTQ-bestanden blijven onder "Active Uploads" (Actieve uploads)<br>hangen nadat het FASTQ-bestand van de connector is verwijderd of na<br>het succesvol uploaden van het FASTQ-bestand naar het dashboard | Klik op de knop "Abort Data Transfer Functionality" (Functionaliteit voor gegevensoverdracht afbreken) <sup>©</sup> in<br>"Active Uploads" (Actieve uploads) voor het hangende FASTQ-bestand dat u wilt verwijderen.                                                                                |

# Diversen

## REVEILIGING

Agendia heeft een privacybeleid en servicevoorwaarden opgesteld die beschikbaar zijn op onze website www.agendia.com om u te informeren over de specifieke werkwijzen en richtlijnen die helpen om de veiligheid en vertrouwelijkheid van persoonlijke informatie die u mogelijk verstrekt te waarborgen.

Door de website te gebruiken of te bezoeken, inclusief de Agendia Service Connector, of door informatie te verzenden via de Agendia Service Connector, gaat u akkoord met de bepalingen van ons privacybeleid en onze servicevoorwaarden. Als u het niet eens bent met de bepalingen van het privacybeleid en de servicevoorwaarden of toekomstige bepalingen, bezoek of gebruik de website dan niet (meer) en verzend geen informatie via de Agendia Service Connector. Als u de website en de Agendia Service Connector bliift gebruiken, zelfs nadat we mogelijk wijzigingen van ons privacybeleid en onze servicevoorwaarden hebben geplaatst, betekent dit dat u dit gebruik accepteert.

## TIME-OUT BROWSERSESSIE EN SYMBOLEN

Om veiligheidsredenen zal de software na 15 minuten inactiviteit in de browser uw sessie automatisch beëindigen en u afmelden. Voordat u wordt afgemeld, verschijnt er een waarschuwingsbericht met de optie om aangemeld te blijven.

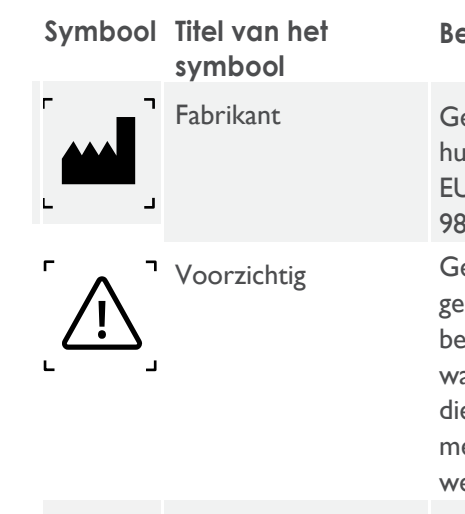

## Beschriiving van het symbool

Geeft de fabrikant van medische hulpmiddelen aan, zoals gedefinieerd in de EU-richtliinen 90/385/EEG, 93/42/EEG en 98/79/FG Geeft aan dat de gebruiker de gebruiksaanwijzing moet raadplegen voor belangrijke waarschuwingsinformatie, zoals waarschuwingen en voorzorgsmaatregelen die om verschillende redenen niet op het medisch hulpmiddel zelf kunnen worden weergegeven.

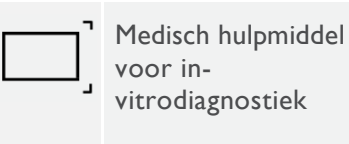

Geeft een medisch hulpmiddel aan dat bedoeld is om te worden gebruikt als medisch hulpmiddel voor invitrodiagnostiek.

Als u vragen hebt over dit product, neem dan contact op met NGS.Support@agendia.com of telefonisch via +31 (0) 20 462 1510, van maandag tot en met vrijdag van 08:30 tot 17:00 uur (GMT/UTC +1).

Versienummer en publicatiedatum EM-002-v6-NL. maart 2025

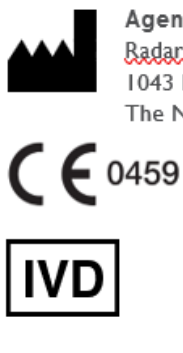

Aaendia NV Radarweg 60 1043 NT Amsterdam The Netherlands

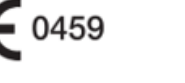

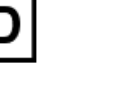

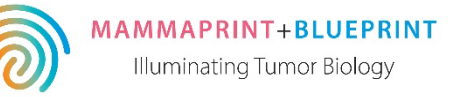

#### © 2025 Agendia. Alle rechten voorbehouden.

Agendia®, MammaPrint® en BluePrint® zijn handelsmerken van Agendia NV en/of haar filiaal in de Verenigde Staten. Alle andere namen en andere handelsmerken zijn eigendom van hun respectieve eigenaars. De instructies in dit document moeten strikt worden opgevolgd door gekwalificeerd en goed opgeleid personeel om het juiste en veilige gebruik van het hierin beschreven product te garanderen. HET NIET VOLLEDIG LEZEN EN EXPLICIET OPVOLGEN VAN ALLE INSTRUCTIES IN DIT DOCUMENT KAN LEIDEN TOT SCHADE AAN HET PRODUCT EN/OF LETSEL AAN PERSONEN, MET INBEGRIP VAN GEBRUIKERS OF ANDEREN. AGENDIA AANVAARDT GEEN ENKELE AANSPRAKELIJKHEID DIE VOORTVLOEIT UIT HET ONEIGENLIJK GEBRUIK VAN DE HIERIN BESCHREVEN PRODUCT(EN) (MET INBEGRIP VAN DELEN DAARVAN OF SOFTWARE).